# **Ribbon Counter**

### **Logistics Items**

| Item                     | Qty |
|--------------------------|-----|
| Mobile Phone             | 1   |
| Mobile Scanner           | 1   |
| USB Charger              | 1   |
| Micro USB charging cable | 2   |

## Setup

#### **Bluetooth Scanner**

- Plug in the USB charging cable to the bluetooth scanner and USB Charger to start charging the scanner.
- Switch on the bluetooth scanner.

#### Phone

- Connect the Phone to the wiFi (SSID: int-congress), check if the IP address is 192.168.88.x
- Plug in the USB charging cable to the phone and USB Charger to start charging the tablet.
- Open the Congress Helper app and login with the "congress code". (ask the organizer)
- Click [Settings] and login with helper user account password.
  - Click [Bluetooth] to display a list of bluetooth devices.
  - Check the yellow label on the bluetooth scanner and click the corresponding [on/off] switch to pair it.
- Go back to the home screen of the app.
- Click [Registration] button.
- Try scan a delegate badge QR Code for testing.
- It will display a list of that delegate items.
- Scan another badge will display another delegate items.

From: https://wiki.questwork.com/dokuwiki/ - Questwork's Wiki

Permanent link: https://wiki.questwork.com/dokuwiki/doku.php?id=course:congress\_setup:registration\_hall:ribbon\_counter:sta

Last update: 2017/02/26 17:32

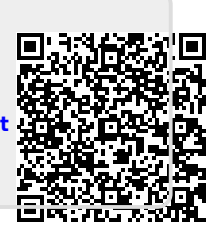